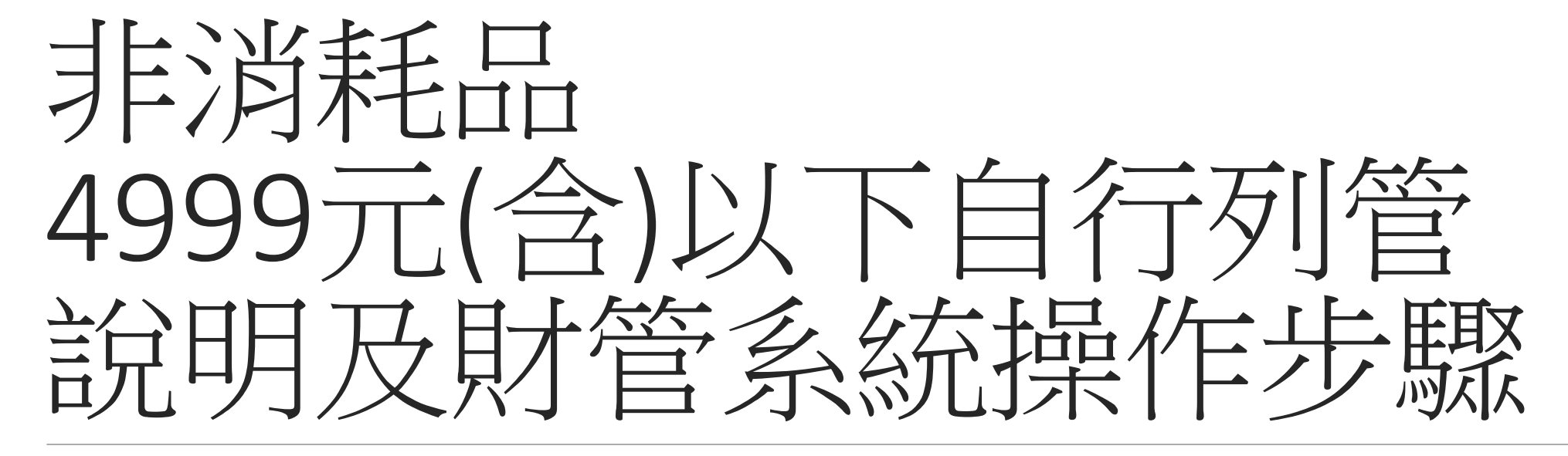

<u>增加單、移動單、報廢單、現況查詢作業</u>

# 4,999元以下之非消耗品自行列管方式重點說明:

(一)不列印紙本增加單。 (二)不列印財產標籤。 (三)不列印紙本減損單。 (四)移轉使用人/單位時,須列印紙本3聯單 並由移出、移入雙方確認。 (五)不列入年度盤點計畫,由單位管理人列 印清冊送保管組備查。 (六)圖書館購置之圖書/電子書/公播版DVD 依「圖書館法」規定皆列為財產。 (七)其餘購書依上述自行列管方式辦理。 (八)相關耗材或修繕請於核銷時註明財編。

(九)簡化歸納為:

【事務用品-年限2年】

【圖書/電子書/公播版DVD-年限2年】

【傢俱-年限4年】

【電子/電器用品-年限4年】

【電腦周邊用品-年限2年】

【教學用品-年限2年】

【其他-年限2年】

【軟體-年限2年】等8類。

財管系統操作如下頁

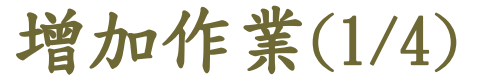

物品使用年限可達2年且金額為4999元(含)以下,為自行列管之非消耗品。
請由2. 財物增加申請作業進入,並選擇非消耗品(4999以下)建立新單。

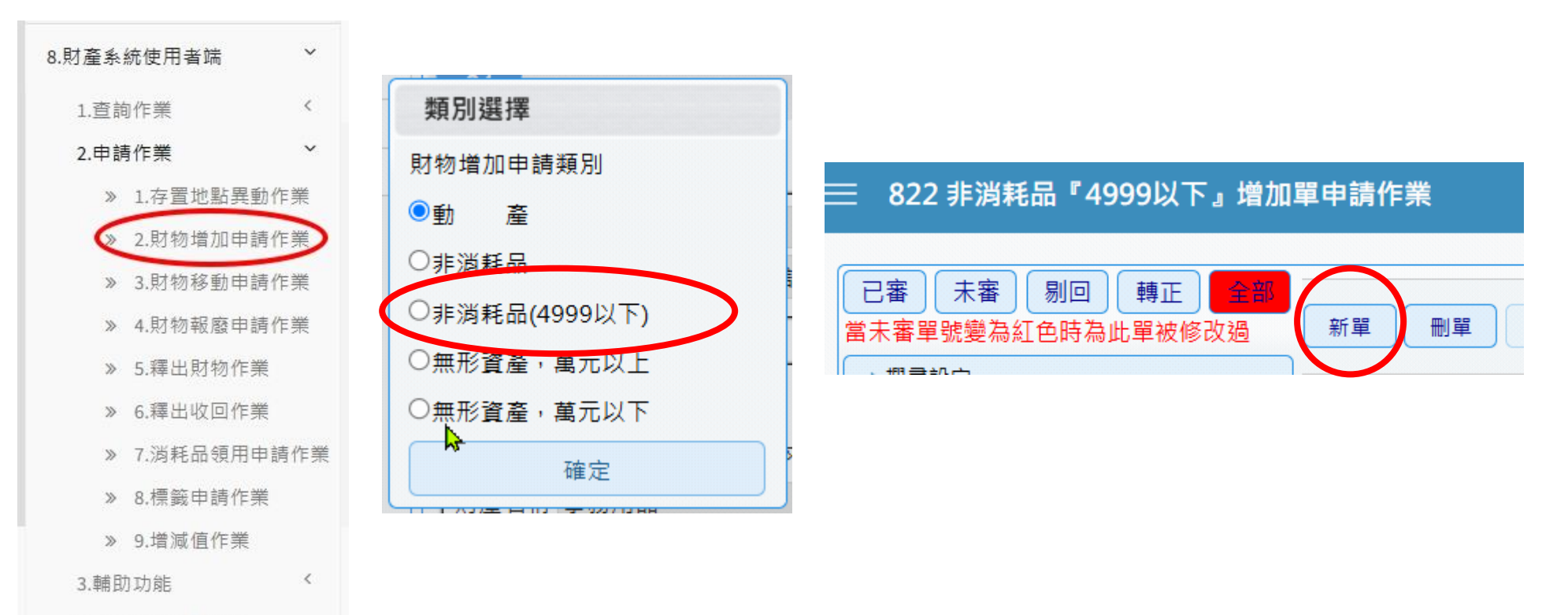

» 4.本機維護協助

### 增加作業(2/4)

新單內各項紅框格子為必填、於粉色格子內按滑鼠右鍵則有清單可選擇。
自行列管財產編號由各使用單位依物品屬性自行點選!

| 2管資料            |          |      |        |               |       |     | -   |
|-----------------|----------|------|--------|---------------|-------|-----|-----|
| 置放館區            |          |      | 保管人員   | 使用            |       |     | -   |
| 存置地點            | 請按滑鼠右鍵   | 開啟選單 |        |               |       |     |     |
| 置資料             |          |      |        |               |       |     |     |
| 財產編號            | 滑鼠右鍵     | 序    | ŧ      | 使用年限          | 0 材 質 |     |     |
| 數 量[            | 0        | 連按兩  | 兩次滑鼠以研 | 崔認選定          |       |     | ×   |
| 財產名稱            |          | 篩選篩刻 | 醫條件可用作 | 弋碼或中文做模糊比對    |       |     |     |
| 財產別名            | 限中文100個字 | 1    | 代碼     | 中文            | 材質    | 使用年 | 計量單 |
| 財產英文            | 英文100個字  | 1    | 60101L | 事務用品          |       | 2   | 個   |
| 取得文號            |          | 2    | 60102L | 圖書/電子書/公播版DVD |       | 2   | 個   |
| <sub>蔽商名稱</sub> |          | 3    | 60103L | 傢倶            |       | 4   | 個   |
| · 海             |          | 4    | 60104L | 電子/電器用品       |       | 4   | 個   |
| #<br>#註說問       |          | 5    | 60105L | 電腦周邊用品        |       | 2   | 個   |
|                 |          | 6    | 60106L | 教學用品          |       | 2   | 個   |
| 務資料             |          | 7    | 60107L | 其他            |       | 2   | 個   |

### **增加作業(3/4)** 5. 新增帳務資料,直接填寫單價(≦4999)及請購單號(非必填)。 6. 請確認資料無誤再存檔,存檔後即為已審核狀態,不可再異動;

如需刪/修,必需於當月份內洽保管組取消審核(如下示範應於9月30日以前辦理)。

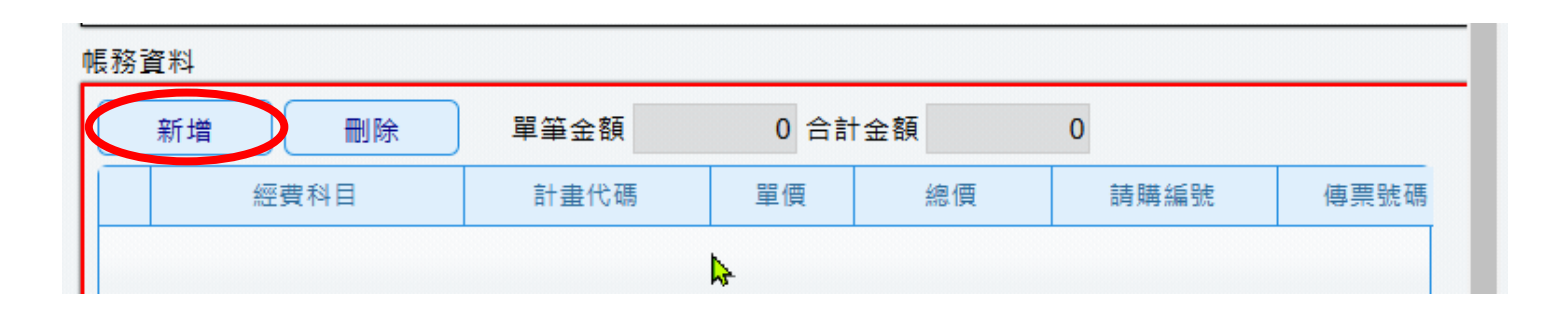

| ≣ | 822     | 非消耗品                                                                                                 | ₽4999J     | 以下』増       | 創加單申 | EMAIL:wj373@mail.ntou.edu.tw 曲 113年度    |                                     |
|---|---------|----------------------------------------------------------------------------------------------------|------------|------------|------|-----------------------------------------|-------------------------------------|
|   | E<br>當却 | 審   未審<br> <br> <br> <br> <br> <br> <br> <br> <br> <br> <br> <br> <br> <br> <br> <br> <br> <br> <br> | 影回<br>紅色時為 | 轉正<br>此單被修 | 全部   | 新單一一一一一一一一一一一一一一一一一一一一一一一一一一一一一一一一一一一一一 | 設定 拆頁 增加單匯入 更換類別 加入国片<br>存入預設值 經費調整 |
|   |         | 單號                                                                                                   | 登錄日期       | 入帳日期       | 狀態   |                                         |                                     |
|   | 1       | A611306290                                                                                           | 1130902    | 1130902    | 已審核  | 「                                       | 和一個人的                               |
|   | 2       | A611306289                                                                                           | 1130902    | 1130902    | 已審核  | 備註說明                                    |                                     |
|   | 3       | A611306287                                                                                           | 1130723    | 1130723    | 已審核  | 財產編號 序號                                 |                                     |

存檔後即生成正式財產編號

## 增加作業(4/4)

#### 7. 增加作業免印紙本,請將存檔後之財產編號填寫於粘貼憑證空白處。

| 購罟資料        |                     |            |   |           |
|-------------|---------------------|------------|---|-----------|
| 財產編號 60101L | 序 號 0000002 0000002 | 吏用年限 2 材 質 |   |           |
| 數 量         | 1 財產來源 02 購置        | 計量單位 個     |   |           |
| 財產名稱 事務用品   | 請將財編註明於粘貼           | 憑證空白處      |   |           |
| 財產別名 條碼機    |                     |            | * | 用金(含一萬元)₽ |
|             |                     |            |   |           |

國立臺灣海洋大學。

粘貼憑證用紙→ 60101L-2

|        |          |   |   |    |          | 金                                                     | 額↩ |    |   |    |     |      |    |            |    | 20112-2011             |
|--------|----------|---|---|----|----------|-------------------------------------------------------|----|----|---|----|-----|------|----|------------|----|------------------------|
| 恩證編號↔  | 預        | 昇 | 科 | 目。 | 萬        | ÷                                                     | 百  | +  | 元 |    |     | 用    | 途  | 說          | 明₽ |                        |
|        | ę        |   |   |    | ę        | ç                                                     | ¢  | ¢, | 4 | ※月 | 月途前 | 痨必填  | 罵や |            |    |                        |
|        |          |   |   |    | <u> </u> |                                                       |    |    |   |    |     |      |    |            |    | 8                      |
| 經手人的   | <i>م</i> |   |   |    |          | 保管组/4 <sup>1</sup><br><u>職安中心</u> (化學品)4 <sup>2</sup> |    |    |   | 1  | 主計  | ·搴核₽ |    | ø          |    | 校長↓<br>(或授權 <u>代簽人</u> |
| 驗收或證明₽ | ¢        |   |   |    | 2.27     |                                                       |    |    |   |    | 湖   | ıÆ₽  |    | Ş          |    |                        |
| 採購單位+  | ę        |   |   |    |          |                                                       | 4  |    |   |    | ŧ   | 、任₽  |    | <b>ت</b> ه |    |                        |

### 移動作業(1/3)

#### 1. 自行列管之使用單位或保管人異動時,請由3. 財物移動申請作業進入,並 選擇非消耗品(4999以下)建立新單。

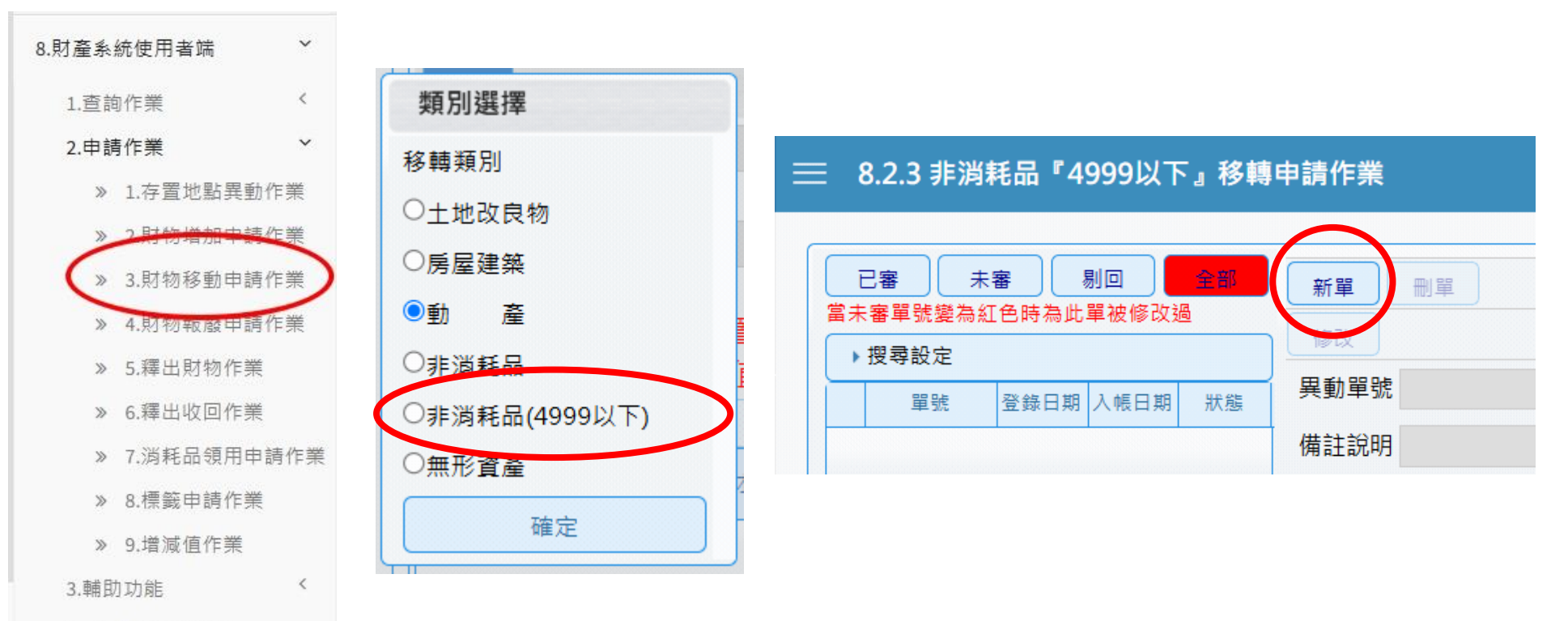

» 4.本機維護協助

## 移動作業(2/3) 2. 查詢並選擇欲移動項目,並按下置入第1頁。

| ■查詢資料                            |                                            |       |      |      |       |  |  |  |  |  |  |  |
|----------------------------------|--------------------------------------------|-------|------|------|-------|--|--|--|--|--|--|--|
| 保管單位 16 保管組                      | 保管人員 X1020 李                               | 婉禎    | 使用人  | l    |       |  |  |  |  |  |  |  |
| 置放館區                             | 存置地點                                       |       |      |      |       |  |  |  |  |  |  |  |
| 資產別區分                            |                                            |       |      |      |       |  |  |  |  |  |  |  |
| 財產編號起                            |                                            |       |      |      |       |  |  |  |  |  |  |  |
| 財產編號迄                            |                                            |       |      |      |       |  |  |  |  |  |  |  |
| 財產別名                             |                                            |       |      |      |       |  |  |  |  |  |  |  |
| 標 準 名 稱                          | 標 準 名 稱                                    |       |      |      |       |  |  |  |  |  |  |  |
| 入帳日期                             | 入帳日期 取得日期                                  |       |      |      |       |  |  |  |  |  |  |  |
| 第一次購置金額                          |                                            |       |      |      |       |  |  |  |  |  |  |  |
| 選取資料                             |                                            |       |      |      |       |  |  |  |  |  |  |  |
| 全選                               | 置入第1頁                                      |       |      |      |       |  |  |  |  |  |  |  |
| 請注意! 當未審單據中有單號問                  | 請注意! 當未審單據中有單號時代表此單據還未被審核『不可作新的單據(即不會被置入)』 |       |      |      |       |  |  |  |  |  |  |  |
| 請注意! 全選 只有當『保管單位』及 『保管人員』有填時才會打開 |                                            |       |      |      |       |  |  |  |  |  |  |  |
| □ 未審單據 財產編號                      | 序號 財產名稱                                    | 原保管單位 | 原保管人 | 原使用人 | 原存置地點 |  |  |  |  |  |  |  |
|                                  | ·                                          |       |      |      |       |  |  |  |  |  |  |  |
| V                                |                                            |       |      |      |       |  |  |  |  |  |  |  |

### 移動作業(3/3)

各項紅框格子為必填、於粉色格子內按滑鼠右鍵則有清單可選擇。
確認填寫無誤後,按下存檔並列印紙本3聯單,移出及移入單位核章後,送保管組審核。

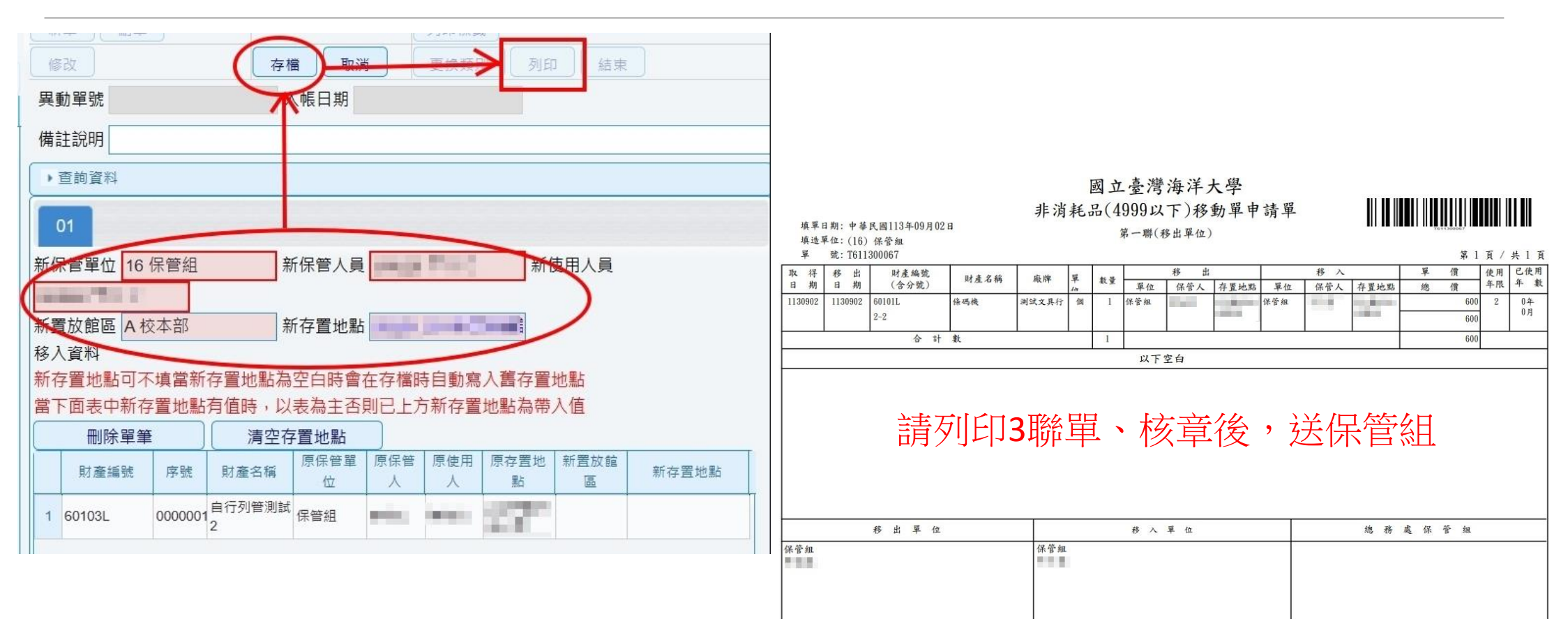

說明:

一、本單共一式三聯,第一聯(移出單位)、第二聯(移入單位)、第三聯(總務處保管組)

二、同一單位(同代碼)財產、非消耗品移動,請保管人核章

三、不同單位(不同代碼)之間財產、非消耗品移動,請保管人、單位管理人、單位主管核章

### 報廢作業(1/3)

1. 自行列管非消耗品已達使用年限且損壞須辦理報廢,請由4. 財物報廢申請 作業進入,並選擇非消耗品(4999以下)建立新單。

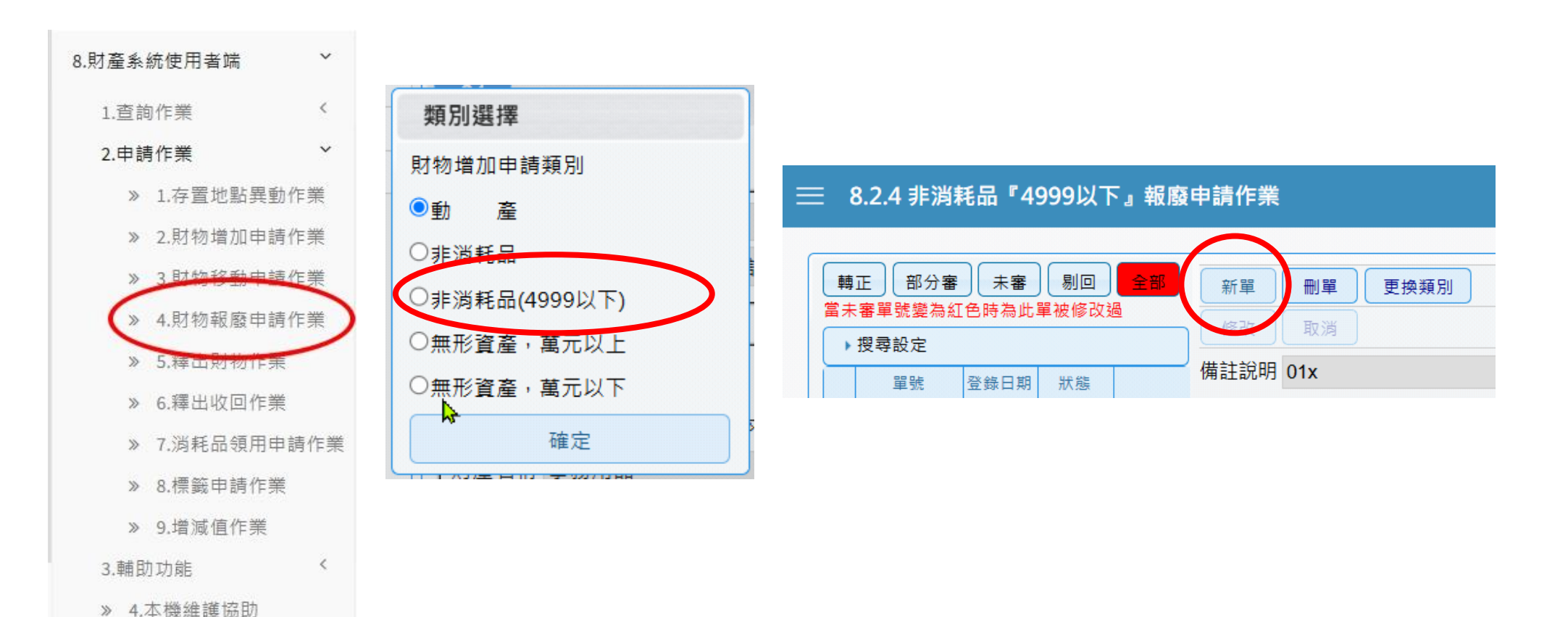

### **報廢作業(2/3)** 2. 查詢並選擇欲報廢項目,並按下置入第1頁。

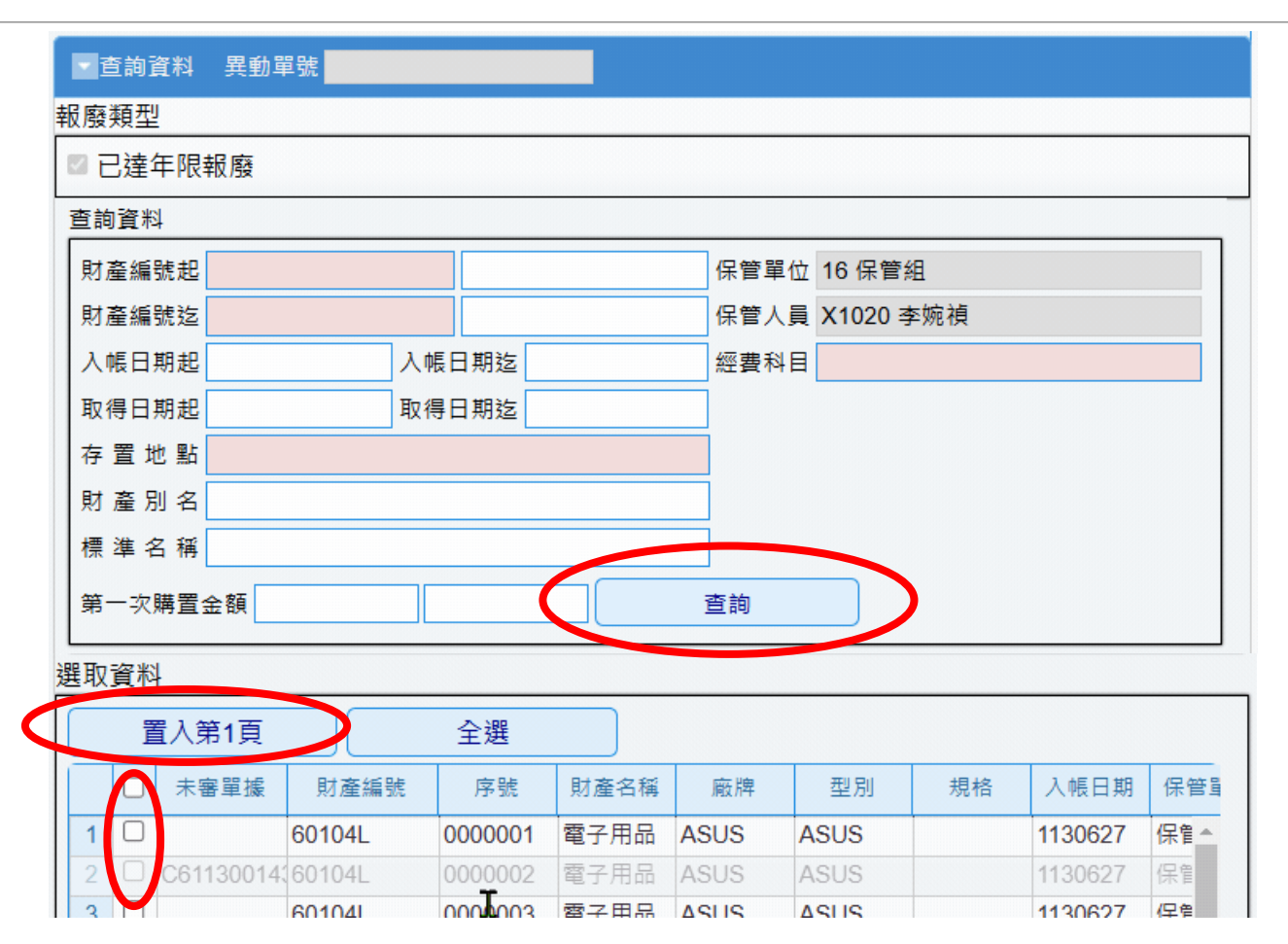

### 報廢作業(3/3)

 填寫報廢原因,確認無誤後按下存檔,無須列印紙本。
存檔後即為已審核狀態,無法再異動;如需刪/修,必需於當月份內洽保 管組辦理(如下示範應於9月30日以前辦理)。

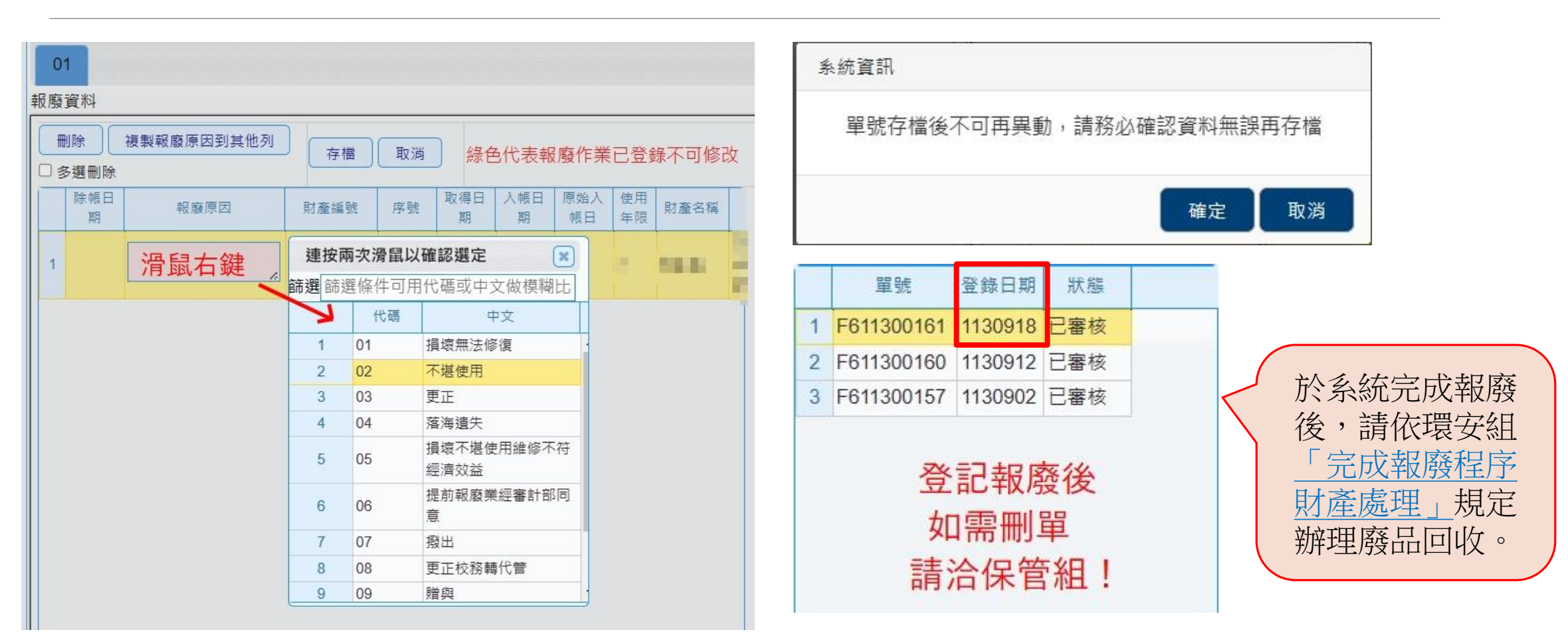

### **現況查詢(1/1)** 請由1. 財物現況查詢作業進入,並勾選非消耗品(4999以下)進行查詢。

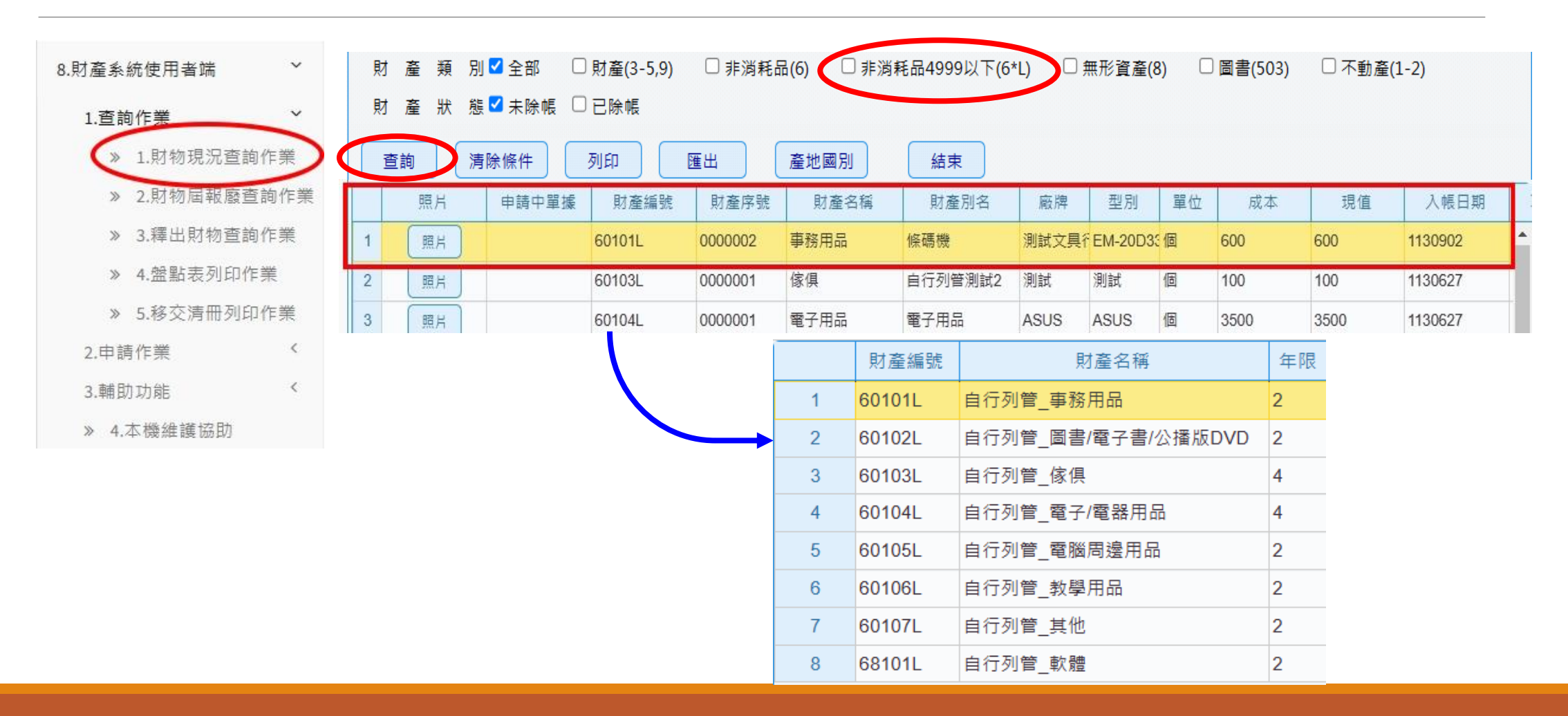